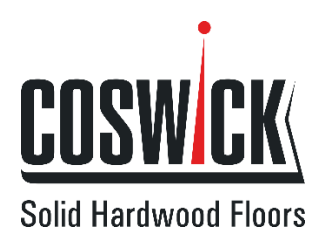

# **Coswick Dealer Application Manual**

#### Contents:

| 1. Stock balance     | 2 |
|----------------------|---|
| 2. Manufacture terms | 4 |
| 3. Order history     | 5 |

COSWICK LTD. Address: 2B Kolasa Str., Zaslavl, Republic of Belarus, 223 034 Phone: +375 17 543-2012 Phone/Fax: +375 17 543-2020 E-mail: mail@coswick.com

www.coswick.com

#### 1. Stock balance view

- 1.1. Start Coswick Dealer app
- 1.2. Update the database press the button «Update»

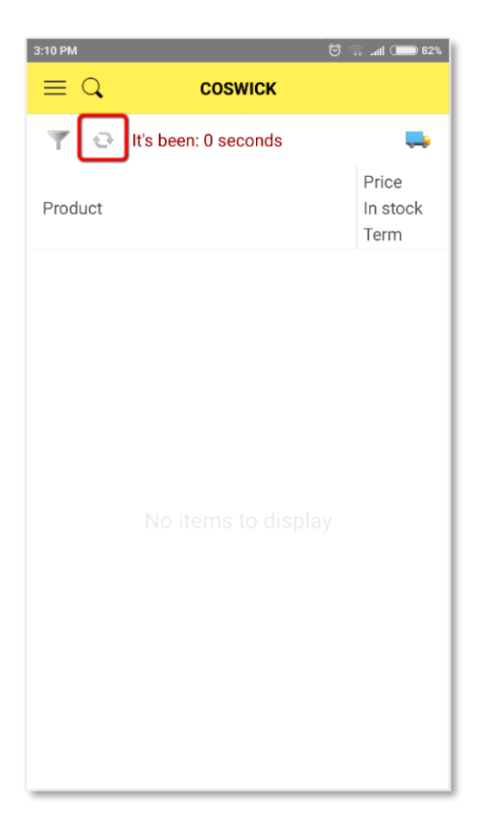

1.3. Stock balance of all the goods will be loaded

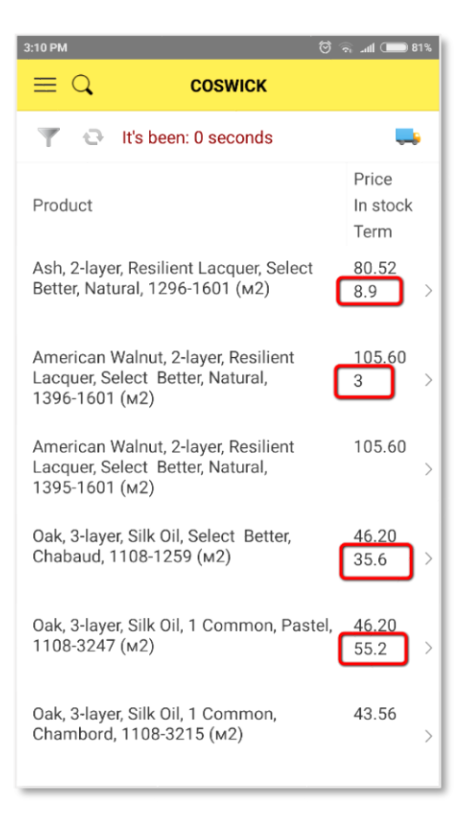

# 1.4. For fast search:

- Press «Search icon»

| 3:10 PM 🦁                                                                                 | 🧟 💷 🔝 81                  | 1% |
|-------------------------------------------------------------------------------------------|---------------------------|----|
| ≡С соѕwіск                                                                                |                           |    |
| 🍸 😔 It's been: 0 seconds                                                                  |                           |    |
| Product                                                                                   | Price<br>In stock<br>Term |    |
| Ash, 2-layer, Resilient Lacquer, Select<br>Better, Natural, 1296-1601 (M2)                | 80.52<br>8.9              | >  |
| American Walnut, 2-layer, Resilient<br>Lacquer, Select Better, Natural,<br>1396-1601 (м2) | 105.60<br>3               | >  |
| American Walnut, 2-layer, Resilient<br>Lacquer, Select Better, Natural,<br>1395-1601 (м2) | 105.60                    | >  |
| Oak, 3-layer, Silk Oil, Select Better,<br>Chabaud, 1108-1259 (м2)                         | 46.20<br>35.6             | >  |
| Oak, 3-layer, Silk Oil, 1 Common, Pastel,<br>1108-3247 (M2)                               | 46.20<br>55.2             | >  |
| Oak, 3-layer, Silk Oil, 1 Common,<br>Chambord, 1108-3215 (м2)                             | 43.56                     | >  |

### - Add filters

| 3:10 PM                                                                                   | 81% 🧰 📠 🖗 🗑               |
|-------------------------------------------------------------------------------------------|---------------------------|
|                                                                                           |                           |
| 🝸 😔 🛛 It's been: 0 seconds                                                                | <b></b>                   |
| Product                                                                                   | Price<br>In stock<br>Term |
| Ash, 2-layer, Resilient Lacquer, Select<br>Better, Natural, 1296-1601 (M2)                | 80.52<br>8.9 >            |
| American Walnut, 2-layer, Resilient<br>Lacquer, Select Better, Natural,<br>1396-1601 (м2) | 105.60<br>3 >             |
| American Walnut, 2-layer, Resilient<br>Lacquer, Select Better, Natural,<br>1395-1601 (м2) | 105.60<br>>               |
| Oak, 3-layer, Silk Oil, Select Better,<br>Chabaud, 1108-1259 (м2)                         | 46.20<br>35.6 >           |
| Oak, 3-layer, Silk Oil, 1 Common, Paste<br>1108-3247 (м2)                                 | el, 46.20<br>55.2 >       |
| Oak, 3-layer, Silk Oil, 1 Common,<br>Chambord, 1108-3215 (м2)                             | <b>43.56</b> >            |

1.5. To get more details, choose the item you are interested in

#### 2. Manufacture terms view

2.1. To start the app follow the guidelines from paragraphs 1.1 - 1.4. Press «Start» once the application is launched

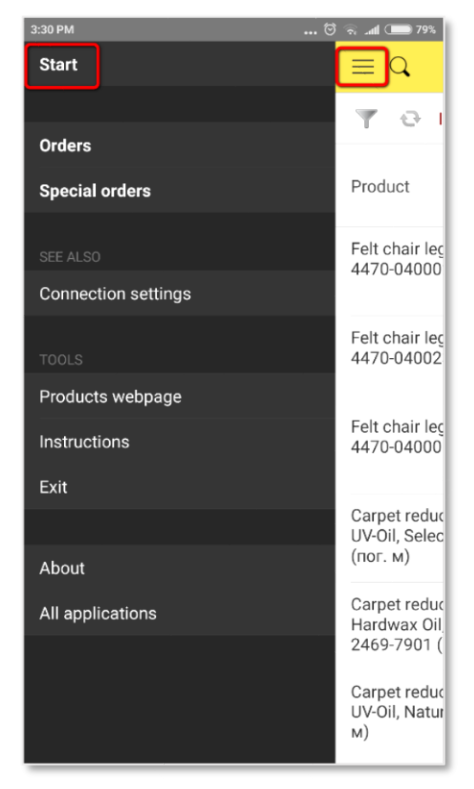

2.2. Choose the item you are interested in

2.3. Press the button «View manufacture terms» and type in the necessary amount of goods (it is convenient to type the amount in the «quantity window» instead of using the buttons "+" & "-". Confirm your choice by pressing «OK»

| 3:15 PM      | 🗑 😞 .all 💷 81%                 | 15:41  |           |          |          |
|--------------|--------------------------------|--------|-----------|----------|----------|
| <            | 具 View delivery terms          | Cancel | Enter the | quantity | OK       |
| Article      |                                |        |           | 0        | - +      |
| Туре         |                                |        |           |          |          |
| Kind         | Hardwood Flooring              |        |           |          |          |
| Collection   | Signature Collection. Oak. Ash |        |           |          |          |
| Construction | 3-layer                        |        |           |          |          |
| Finish       | Matte lacquer                  |        |           |          |          |
| Species      | Oak                            |        |           |          |          |
| Grade        | Select Better                  |        |           | Cano     | cel Done |
| Profile      | TG                             | С      | ±         | %        | ÷        |
| Color        | Albatross                      | 7      | 8         | 9        | ×        |
| Length       | 3001845                        | 4      | 5         | 6        | -        |
| Thickness    | 19.05x127.00                   | 1      | 2         | 3        | +        |
| Footage per  | 1.780                          | ←      | 0         |          | =        |

2.4. Expected production terms will appear in the pop-up window

| 16:16                       | .al H+ .al 🗩 45%        |  |  |
|-----------------------------|-------------------------|--|--|
| <                           | 🜉 View delivery terms   |  |  |
| Article                     | 1314-3601               |  |  |
| Туре                        |                         |  |  |
| Kind                        | Hardwood Flooring       |  |  |
| Collection                  | Mosaic Wood Floors Vers |  |  |
| Con<br>Finis<br>Spe<br>Grac | 24.Jan.2018             |  |  |
| Profile                     | TG                      |  |  |
| Color                       | Natural                 |  |  |
| Length                      | 635                     |  |  |
| Thickness                   | 19.05x635.00            |  |  |
| Footage                     | 1.610                   |  |  |

# 3. Orders' history view

3.1. Start Coswick app., press «Menu» and choose «Accounts' register» or «Register of special orders»

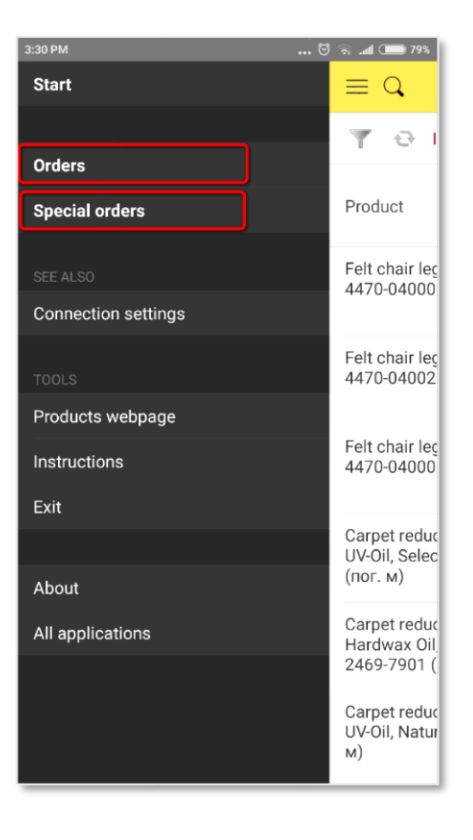

3.2. Orders' history can be viewed in accordance with the required period by choosing the starting date

| 3:11 PM<br>Close           | ) IIIa. 🗟 🦁 | 81% |
|----------------------------|-------------|-----|
| The date of the beginning  | / /         | Ð   |
| Date<br>Status<br>Comment  | Number      |     |
| 11/9/2016<br>Order closed  | 0000000064  | >   |
| 11/11/2017<br>Order closed | K000000814  | >   |
| 11/23/2016<br>Order closed | K000000031  | >   |
| 8/7/2017<br>Order closed   | K000000651  | >   |
| 2/16/2017<br>Order closed  | K0000000199 | >   |
| 8/25/2017<br>Order closed  | K000000673  | >   |